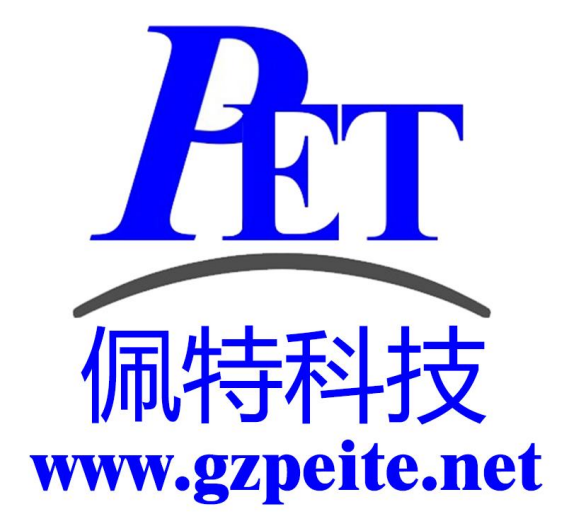

# PET-DualCamera 双目人脸识别 解决方案使用说明

一、双目摄像头产品图

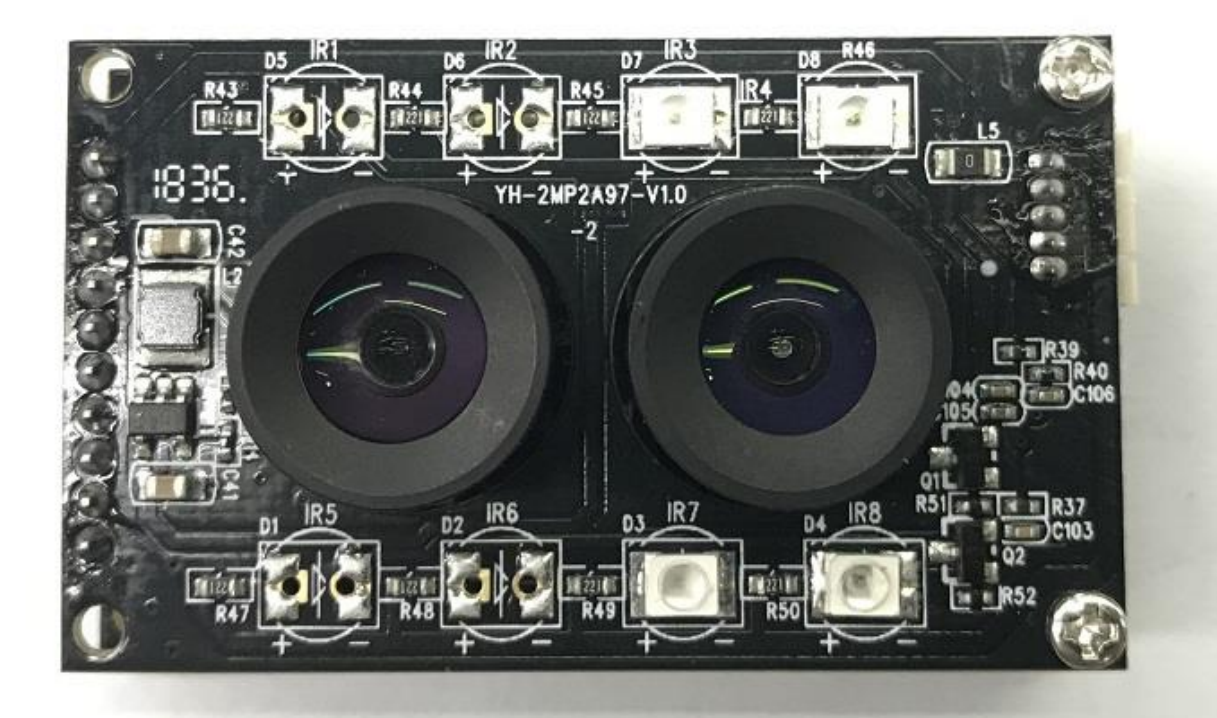

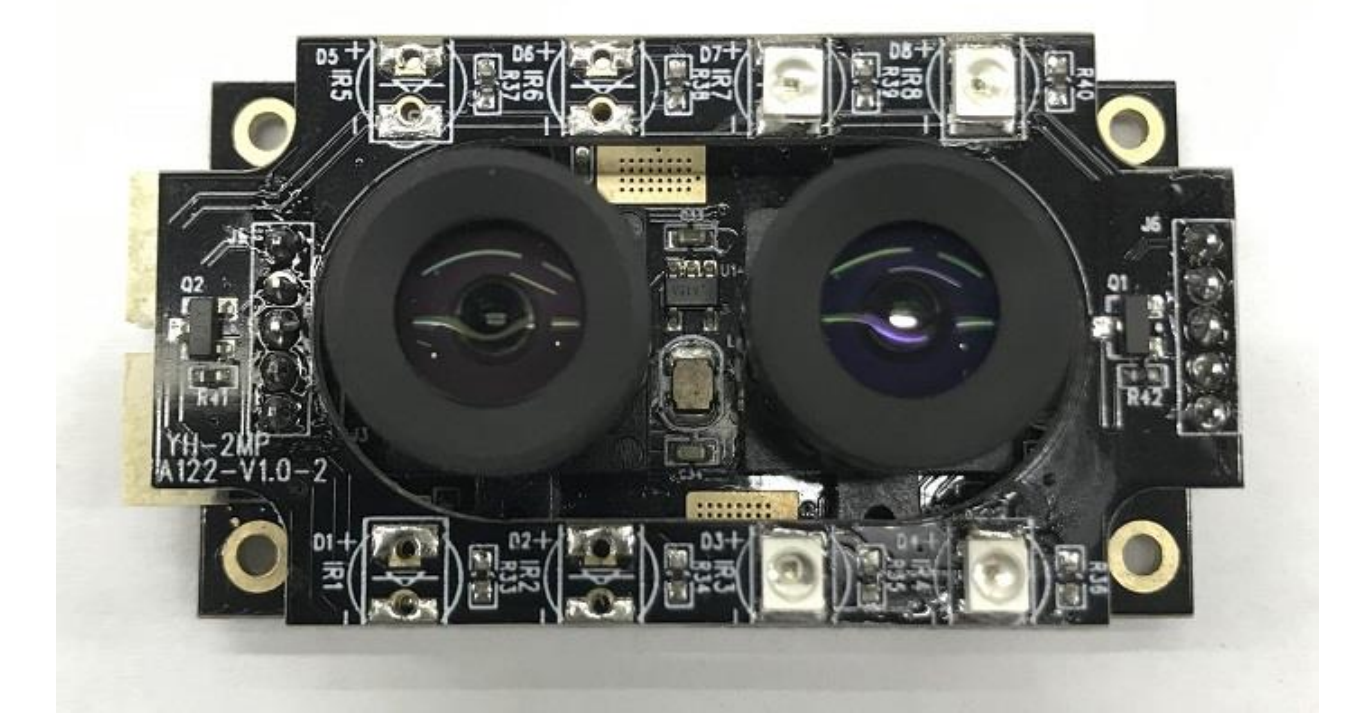

## 二、摄像头产品特性说明

分辨率 1080P, 红外和可见光, UVC标准, 免驱。 宽动态类双目摄像头范围到 105db,可满足室外环境使用 普通双目摄像头范围范围到 69db,适合室内环境使用 摄像头提供一个 USB 接口连接主机,只需要一根 USB 线同时传输两组图像 在我司全志 A83T、A64、R58、R18 平台已经调试通过,并且支持百度人脸识别相关 SDK。

#### 三、功能说明

- 人脸检测与属性分析:精准定位图中人脸,获得眼、口、鼻等 72 个关键点位置,分析性别、年龄、 表情等多种人脸属性
- 2、人脸对比/人脸识别:对比两张人脸的相似度,并给出相似度评分,从而判断是否同一个人
- 3、**人脸搜索**:针对一张人脸照片,在指定人脸集合中搜索,找出最相似的一张脸或多张人脸,并给 出相似度分值
- 4、活体检测:提供离线/在线方式的活体检测能力,判断操作用户是否为真人,有效抵御照片、视频、 模具等作弊攻击
- 5、**人脸融合**:对两张人脸进行融合处理,生成的人脸同时具备两张人脸的外貌特征
- 6、视频流人脸采集:设备端离线实时监测视频流中的人脸,同时支持处理静态图片或者视频流,输出人脸图片并进行图片质量控制
- 7、 **离线识别 SDK**:提供设备端本地化的人脸采集、活体检测、人脸对比与识别能力,可在无网络环 境下离线使用

#### 四、应用场景说明

- 远程身份认证:通过离在线混合活体检测,判断用户为真人;通过公安身份图像与真人图像比对, 判断用户是否为本人,从而完成在线用户身份核真检验
- 2、刷脸门禁考勤:通过人脸识别快速录入人脸信息,用户通行时只需刷脸即可完成身份验证。实现 企业、商业、住宅等多场景的刷脸进门,提升安全性、效率和用户体验
- 3、**安防监控**:在银行、机场、商场、市场等人流密集的公共场所对人群进行监控,实现人流自动统 计、特定人物的自动识别和追踪
- 4、智能相册分类:通过人脸检测,自动识别照片库中的人物角色,并分类管理,提升产品用户体验
- 5、人脸美颜:基于人脸检测和关键点识别,实现人脸的特效美颜、特效相机、贴片等互动娱乐功能
- 6、人脸签到:活动开始前录入人脸图片,活动当天即可通过刷脸进行签到,提高签到效率
- **7、会员识别:**会员到店无需出示会员凭证,只要刷脸即可完成会员身份验证,实现「无卡化」身份 确认和人流统计
- 8、**人脸闸机**:将人脸识别功能集成到闸机中,用户可通过刷脸通行,解决忘带工卡、盗卡通行的问题
- 9、人脸考勤:利用高精度的人脸识别、比对能力,搭建考勤系统,提升考勤效率,提高防作弊能力
- **10、 人脸支付:**将人脸与用户的支付渠道绑定,支付阶段即可刷脸付款,无需出示银行卡、手机等,提高支付效率
- **11、 人脸登录:**用户注册阶段录入人脸图片,在安全性要求较高的场景中启动人脸登录验证,提高安全性

## 五、使用百度人脸识别离线算法

我司 A83T/A64/R58/R18 开发板上可以直接使用,首先连接好 USB 摄像头,然后再开机。 百度离线识别算法是与硬件绑定的,每台设备需要独立激活,具体步骤如下:

- 1、注册百度 AI 平台账号 <u>https://ai.baidu.com/</u>
- 2、申请人脸识别离线 SDK(可能需要企业认定) https://ai.baidu.com/tech/face/offline-sdk
- 3、下载最新的 SDK,使用 Android Studio 编译出 Demo 程序 APK。
- 4、 安装 APK 到开发板,并激活使用。

#### 离线SDK管理

![](_page_3_Figure_7.jpeg)

![](_page_4_Picture_0.jpeg)

www.gzpeite.net

## 六、通过 UVC 程序使用多个 USB 摄像头

在 <u>https://github.com/saki4510t/UVCCamera</u>,下载编译最新的应用程序,可以直接使用 USB 摄像头,这种方式下,可以同时使用双目摄像头的两路图像。

安装并打开 usbCameraTest7-debug.apk,界面上会显示两个摄像头区域,分别在两个区域上单击并选择双目摄像头的不同通道,可以同时预览两路图像。

![](_page_5_Picture_3.jpeg)

![](_page_5_Picture_4.jpeg)

第6页,共8页

# 七、使用安卓自带的摄像头程序(双目摄像头的两路图像不能同时使用)

我司 A83T/A64/R58/R18 开发板上可以直接使用,首先连接好 USB 摄像头,然后再开机,在完成开机后 打开自带的摄像头程序,默认会打开板载的摄像头,点击右上角的属性图标会显示摄像头切换选项,然后 进行摄像头的切换:

![](_page_6_Picture_2.jpeg)

![](_page_6_Picture_3.jpeg)

第7页,共8页

# 八、我司 A83T/R58/A64/R18 开发板的源码修改

#### A83T/R58 开发板源码修改:

lichee\tools\pack\chips\sun8iw6p1\configs\f1\sys\_config.fex

[csi0] vip\_used

= 0

android\device\softwinner\octopus-f1\configs\camera.cfg

number\_of\_camera = 0

android\device\softwinner\octopus-f1\octopus\_f1.mk

sys.frontcamera\_no\_mirror=1

#### A64/R18 开发板源码修改:

lichee\tools\pack\chips\sun50iw1p1\configs\p3\sys\_config.fex

[csi0] csi0\_used

= 0

android\device\softwinner\tulip-p3\configs\camera.cfg

number\_of\_camera = 0

android\device\softwinner\tulip-p3\tulip\_p3.mk

sys.frontcamera\_no\_mirror=1

## 九、技术支持及售后联系方式

- 地址 : 广州市天河区大观中路新塘大街鑫盛工业园 A1 栋 201
  电话 : 020-85625526
  传真 : 020-85625526-606
  主页 : http://www.gzpeite.net
  淘宝店 : http://www.gzpeite.net
  淘宝店 : 18926288206
  电子信箱: 18926288206@gzpeite.net
  业务 QQ: 594190286
  技术咨询: 杨先生
  移动电话: 18902281981
- 电子信箱: 18902281981@gzpeite.net
- 业务 QQ: 151988801

广州佩特电子科技有限公司

### 2019年6月